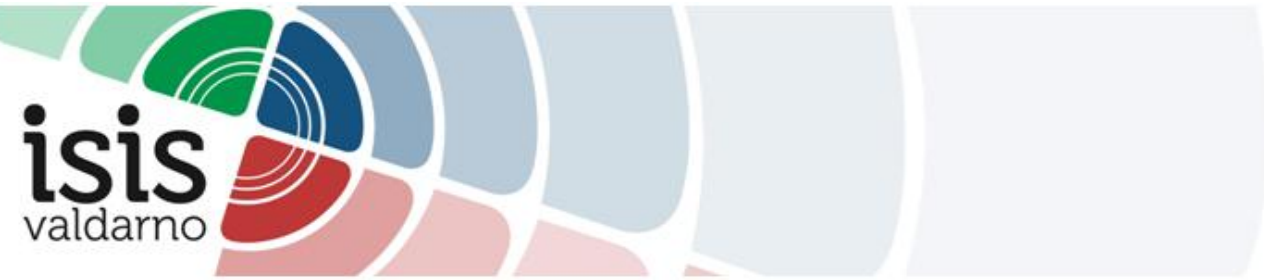

# **GESTIONE DELLE VIDEOCONFERNZE SU GOOGLE MEET**

## TUTORIAL PER L'IMPOSTAZIONE DEI RICEVIMENTI SU ARGO didUP

### CREARE UNA CLASSROOM "RICEVIMENTI GENITORI" (SOLO PER DOCENTI DEL PROFESSIONALE CHE RICEVONO IN VIDEOCONFERENZA)

1 Accedere alla piattaforma GOOGLE WORKSPACE con l'account istituzionale già in uso.

2 Accedere all'App Classroom e predisporre la Classroom "Ricevimenti genitori", con la seguente procedura:

Effettuare l'accesso a Google con l'account fornito dalla scuola.

Username: <a href="mailto:nome@isisvaldarno.eu">nome.cognome@isisvaldarno.eu</a>

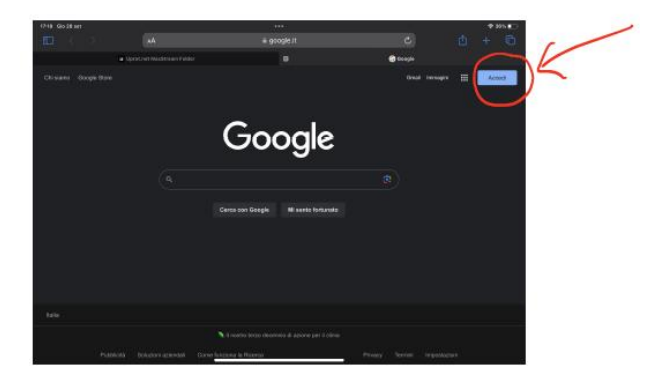

Una volta effettuato l'accesso, cliccare sul simbolo indicato nell'immagine.

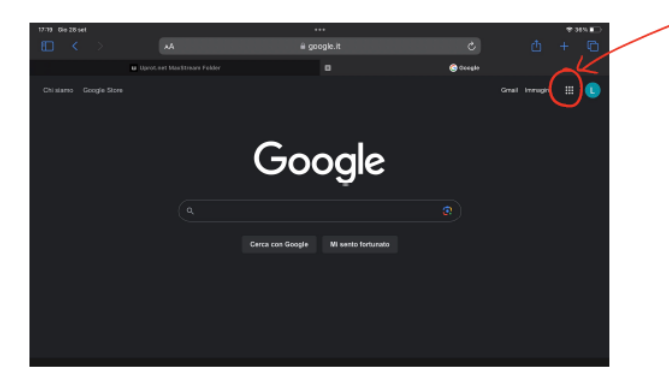

Cliccare l'icona della piattaforma Classroom.

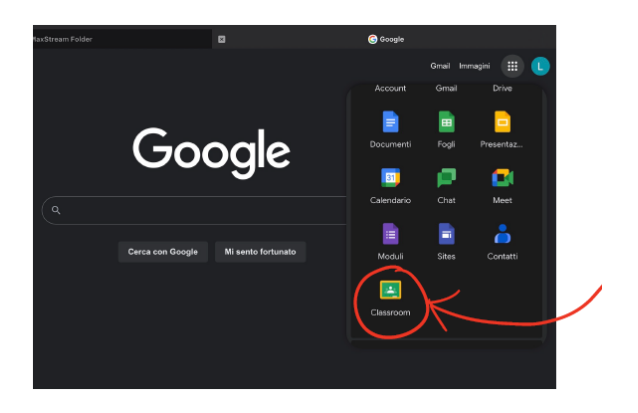

Cliccare sul tasto + per creare un nuovo corso.

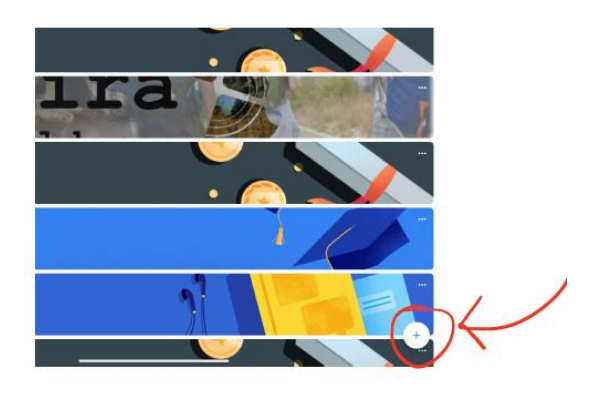

#### Nominare il corso "RICEVIMENTI GENITORI"

| X Crea corso |                           | Crea |
|--------------|---------------------------|------|
|              | Nome sorso (obbilgatorio) |      |
|              | Sezione                   |      |
|              | Stanza                    |      |
|              | Materia                   |      |

#### 3 Generare il link della Classroom cliccando su "Genera link".

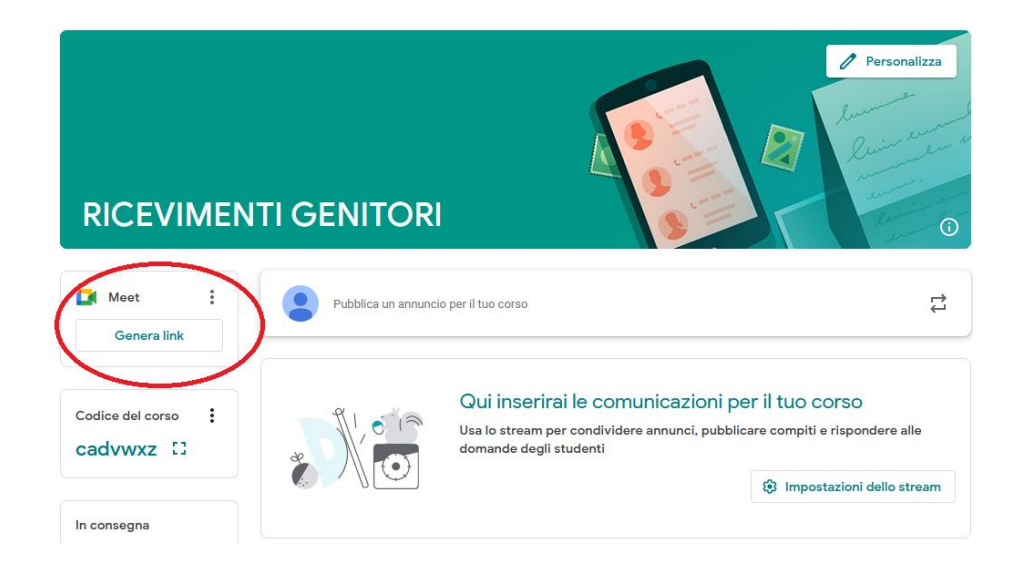

4 Copiare il link da comunicare ai genitori tramite Registro elettronico ARGO, cliccando su "Copia".

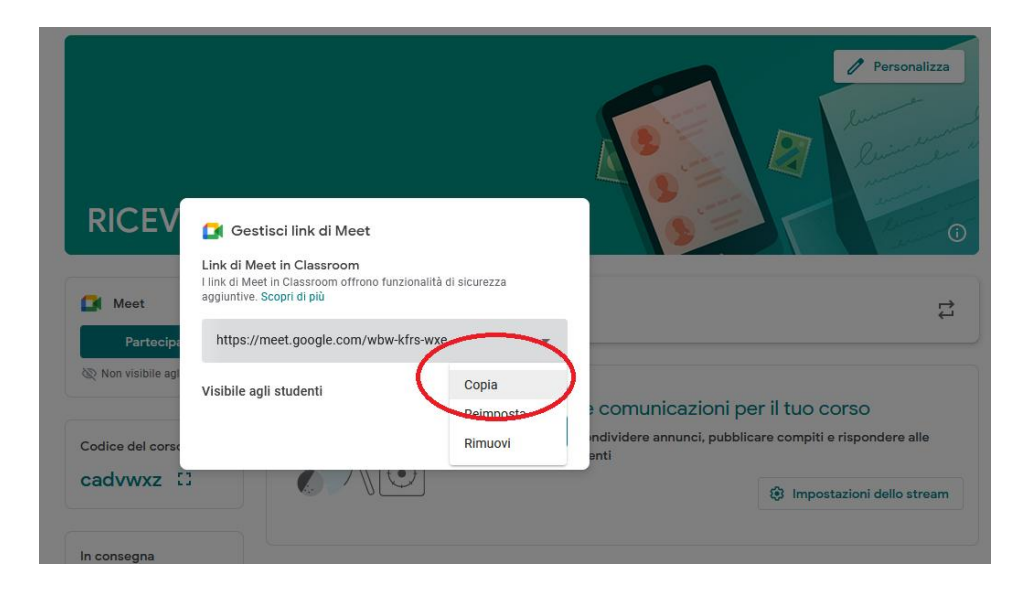

### IMPOSTARE I RICEVIMENTI SU ARGO didUP (PER TUTTI I DOCENTI)

**1** Accedere ad ARGO didUP.

**2** Nel Menù di sinistra cliccare su **Comunicazioni > Ricevimento docente** per accedere alla seguente schermata:

|                                |   |                                 |              |              |                                                 | JCIA.BELLACCI.SG21734 |             |                      |
|--------------------------------|---|---------------------------------|--------------|--------------|-------------------------------------------------|-----------------------|-------------|----------------------|
| Menû                           | × | Ricevimenti docente dal 07/11/2 | 021 al 07/12 | /2021        |                                                 |                       |             |                      |
| C Home                         |   |                                 |              |              |                                                 |                       |             |                      |
| 🔁 Registro                     |   | Filtra date                     |              |              |                                                 |                       |             |                      |
| 🕒 Scrutini                     |   | au 07/// 2021                   | 07/40/0004   |              |                                                 |                       |             |                      |
| 1 Didattica                    |   | Dai: 07/10/2021 Ai:             | 0//12/2021   |              |                                                 |                       | Elenco pren | notazioni Aegiungi 🔹 |
| Bacheca                        |   |                                 |              |              |                                                 |                       |             |                      |
| Comunicazioni                  | - | -                               | STATO        | PRENOTAZIONI | ANNOTAZIONE                                     | LUOGO DEL RICEVIMENTO |             |                      |
| 🖂 Invio email                  |   | DATA RICEVIMENTO                | PRENOTA      | CONSENTITE   |                                                 |                       |             | ATTIVO               |
| Ricevimento docente            |   |                                 |              |              | n                                               |                       |             |                      |
| Docenti per Classe             |   |                                 |              |              |                                                 |                       |             |                      |
| 🚰 Eletti Consiglio di Classe   |   |                                 |              |              |                                                 |                       |             |                      |
| 🍙 Eletti Consiglio di Istituto |   |                                 |              |              | Non ci sono ricevimenti nel periodo selezionato |                       |             |                      |
| () Orario                      |   |                                 |              |              |                                                 |                       |             |                      |
| Stampe                         |   |                                 |              |              |                                                 |                       |             |                      |
| 😁 Servizi Personale            |   |                                 |              |              |                                                 |                       |             |                      |
| 然 Strumenti                    |   |                                 |              |              |                                                 |                       |             |                      |
| 🛊 Accedi a bSmart              |   |                                 |              |              |                                                 |                       |             |                      |
| Logout                         |   |                                 |              |              |                                                 |                       |             |                      |

3 Cliccare sul bottone "Aggiungi" in alto a destra.

| TATALE DI ISTRUZIONE SUPERIORE - "VALI | DARNO"           |                            |                                                  |                       | (    | ?) 💄 LUCIA.BELL     | ACCI.SG21734 |
|----------------------------------------|------------------|----------------------------|--------------------------------------------------|-----------------------|------|---------------------|--------------|
| Ricevimenti docente dal 07/11          | /2021 al 07/12   | 2/2021                     |                                                  |                       |      |                     |              |
| Filtra date<br>Dal: Al:                | 07/12/2021       | Aggiorna                   |                                                  |                       | (    | Elenco prenotazioni |              |
| DATA RICEVIMENTO                       | STATO<br>PRENOTA | PRENOTAZIONI<br>CONSENTITE | ANNOTAZIONE                                      | LUOGO DEL RICEVIMENTO | LINK | ATTIVO              |              |
|                                        |                  |                            | ,                                                |                       | A    |                     |              |
|                                        |                  |                            | Non di sono ricevimenti nel particio selezionato |                       |      |                     |              |

- **4** Nella schermata che si apre:
- Assicurarsi che la possibilità di effettuare le prenotazioni sia ATTIVA.

ATTIVO (Le famiglie possono effettuare prenotazioni)

- Scegliere la **data** e l'ora del ricevimento.

| Data del ricevimento | Dalle                  |
|----------------------|------------------------|
| gg/mm/aaaa           | Ore: hh 🔹 Minuti: mm 📼 |
|                      | Alle                   |
|                      | Ore: hh 🔹 Minuti: mm 💌 |

- In "Opzioni", scegliere "Più ricevimenti da 10 minuti".

| Opzioni ———                                                       |    |        |
|-------------------------------------------------------------------|----|--------|
| <ul> <li>Un ricevimento da</li> <li>Più ricevimenti da</li> </ul> | 10 | minuti |

- Consentire la prenotazione **<u>da subito</u>**, fino a due giorni antecedenti la data del ricevimento.

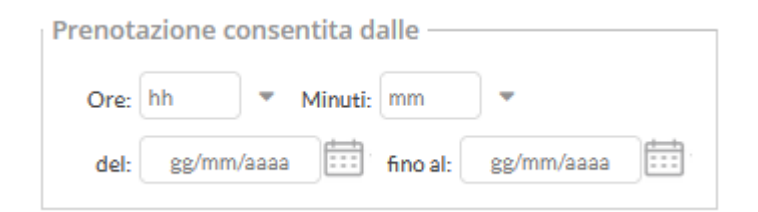

- In "Altre informazioni per le famiglie" specificare **dove si terrà il ricevimento:** 

- Luogo del ricevimento: NOME DELLA SEDE oppure VIDEOCONFENZA
- Link: Link della Classroom "Ricevimenti genitori" (se si è scelto VIDEOCONFERENZA)